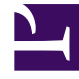

## **GENESYS**<sup>®</sup>

This PDF is generated from authoritative online content, and is provided for convenience only. This PDF cannot be used for legal purposes. For authoritative understanding of what is and is not supported, always use the online content. To copy code samples, always use the online content.

## Genesys Engage cloud Workforce Management 8.5.1 Guide

SBW: Staffing Requirements

5/11/2025

## SBW: Staffing Requirements

## Important

This content may not be the latest Genesys Engage cloud content. To find the latest content, go to Workforce Management in Genesys Engage cloud.

Use the **Staffing Requirements** screen in the **Staffing Build Wizard** (SBW) to define how staffing requirements are built. You will use this screen for Immediate activities if you do not define any service objective, or for Fixed-Staff activities.

- 1. Do one of the following:
  - Select **Number of Agents Each Time Step** and enter the appropriate number in the text box to the right.
  - Select **Average Activity Handling Time** and enter the appropriate value (in seconds) in the text box to the right.
  - Select Use Staffing Template and click Load Template to load an existing template.
- 2. Click Finish.

WFM Web calculates the staffing volumes and displays them in the Staffing view. An error message appears if WFM Web cannot complete the calculation.